## 設定方法 iOS(iPhone iPad)

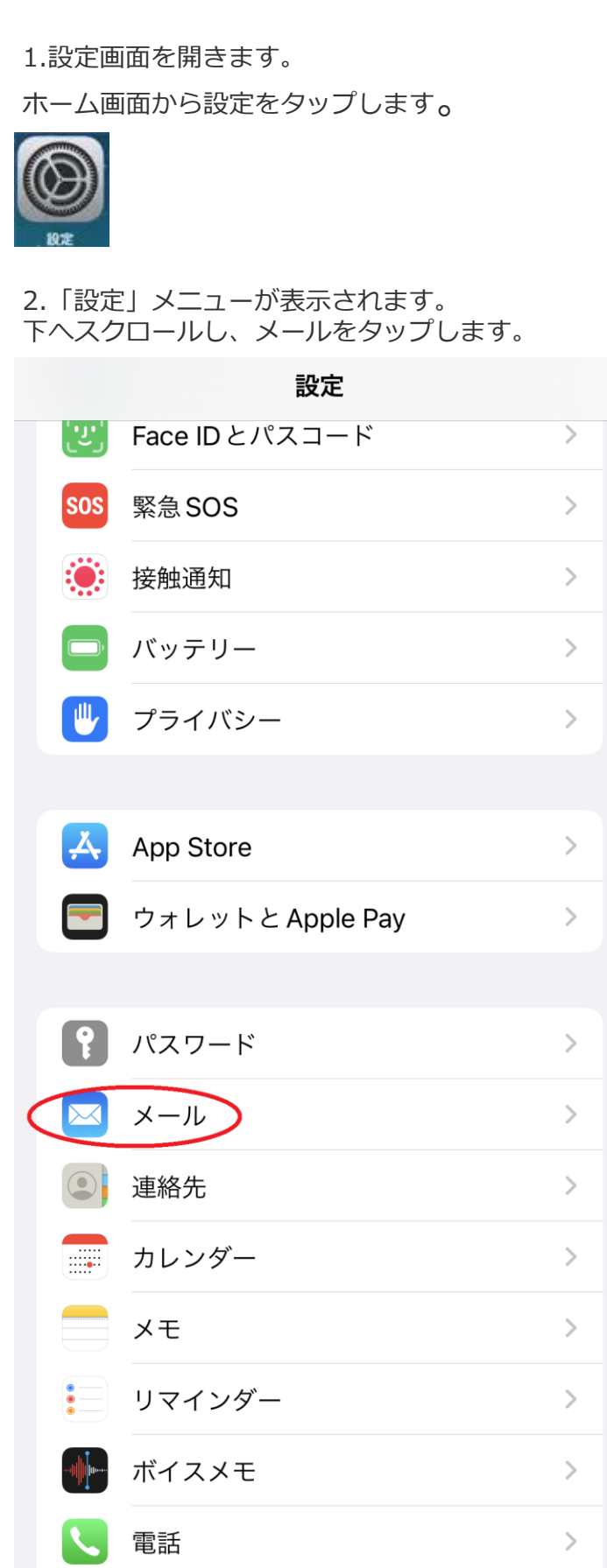

3.「メール」の画面が表示されます。 「アカウント」をタップします。

| く設定                | メール                  |      |
|--------------------|----------------------|------|
| "メール               | "にアクセスを許可            |      |
|                    | Siriと検索              | >    |
|                    | <b>通知</b><br>バナー、バッジ | >    |
| (( <sup>1</sup> )) | モバイルデータ通信            |      |
|                    |                      |      |
| ר אל               | 1                    | 2 >  |
| メッセー               | -ジリスト                |      |
| プレヒ                | (                    | 2行 > |
| TO/CO              | Cラベルを表示              |      |
| スワイ                | <sup>イ</sup> プオプション  | >    |
|                    |                      |      |

## 4.「アカウント」の画面が表示されます。 「アカウントの追加」をタップします。

く メール アカウント

 アカウント

 iCloud iCloud Drive、連絡先、カレンダーとその他5項目...

 Eメール メール、メモ

 アカウントを追加

 データの取得方法

 5.「アカウントを追加」の画面が表示されます。 その他をタップします。

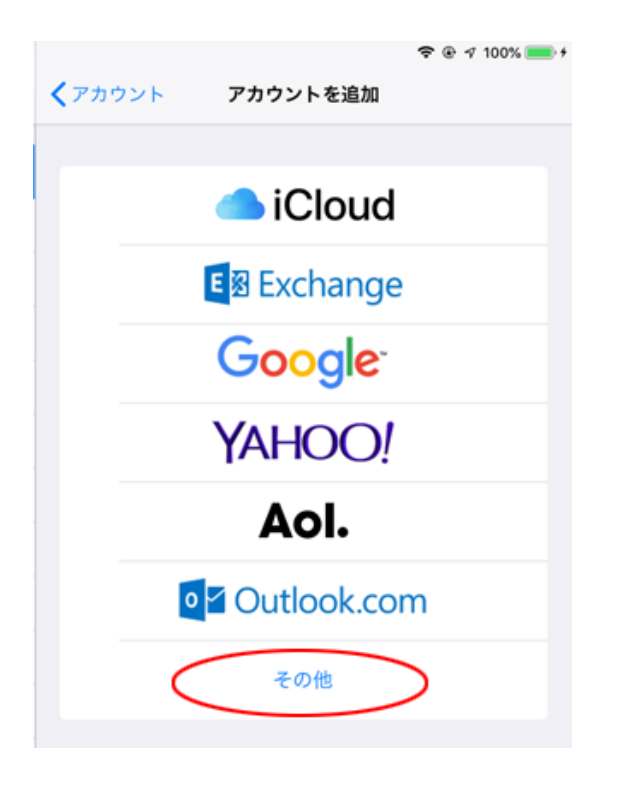

7.「新規アカウント」の画面が表示されます。 下記を参照の上で、各項目の入力をお願いします。 入力が完了したら右上の次へをタップして下さい。

| キャンセル | 新規アカウント          |  |
|-------|------------------|--|
| 名前    | John Appleseed   |  |
| メール   | user@example.com |  |
| パスウード | 2001             |  |
| 説明    | 自分のメールアカウント      |  |

| 名前    | 任意の名前    |
|-------|----------|
| メール   | メールアドレス  |
| パスワード | メールパスワード |
| 説明    | 任意の説明    |

6.「その他」の画面が表示されます。 メールアカウントを追加をタップします。

|                 | 🗢 @ 🕫 100% 🚃 I |  |
|-----------------|----------------|--|
| くアカウントを追加 その他   |                |  |
| メール             |                |  |
| メールアカウントを追加     | >              |  |
| 建格先             |                |  |
| LDAPアカウントを追加    | >              |  |
| CardDAVアカウントを追加 | >              |  |
| カレンダー           |                |  |
| CalDAVアカウントを追加  | >              |  |
| 照会するカレンダーを追加    | >              |  |
|                 |                |  |

8.「新規アカウント」の画面が表示されます。 POPをタップし、下記を参照の上で各項目の入力を お願いします。 入力が完了したら右上の保存をタップして下さい。

| キャンセル    | 朝田見アカウント |     |  |  |
|----------|----------|-----|--|--|
|          | ІМАР     | POP |  |  |
| 名前       |          |     |  |  |
| メール      |          |     |  |  |
| 11년年1月   | Same and |     |  |  |
| 安田メールサー) | ric      |     |  |  |
| ホスト名     |          |     |  |  |
| ユーザ名     |          |     |  |  |
| パスワード    |          |     |  |  |
| 送信メールサー  | r¢.      |     |  |  |
| ホスト名     |          |     |  |  |
| ユーザ名     | オプション    |     |  |  |
| パスワード    | オブション    |     |  |  |

●受信メールサーバ

| ホスト名  | 受信メールサーバー名 |
|-------|------------|
| ユーザ名  | メールアカウント   |
| パスワード | メールパスワード   |

●送信メールサーバ

ざいます。

います

| ホスト名  | 送信メールサーバー名 |
|-------|------------|
| ユーザ名  | メールアカウント   |
| パスワード | メールパスワード   |

9.「検証中」という表示中に下記画面が出ることがご

※検証が終わるまでに5~10分程度かかることがござ

出てきた場合は、はいをタップします。

SSLで接続できません アカウントをSSLなしで設定しますか?

※最大で2回表示されます

はい

11.送信メールサーバ内のSMTPをタップします。

| キャンセ    | Γ.           | thn.ne.jp | 90°            |
|---------|--------------|-----------|----------------|
|         |              |           |                |
| アカウント   | •            |           | •              |
| 077.105 | ->:注册        |           |                |
| 6.01    | 100          |           |                |
| ×-7.    | Stho. ne. jp |           |                |
| 241     | thn.ne.jp    |           |                |
| 88×-117 | 1-15         |           |                |
| ホスト名    | -            |           |                |
| コーザ名    | 100000       |           |                |
| マスワート   | × •••••      |           |                |
| HEX-1.7 | t            |           |                |
| MTP     |              |           | smtp.thn.ne.ip |
|         |              |           |                |
| 74日     |              |           |                |
|         |              |           |                |
|         |              | アカウントを開設  |                |

12.プライマリサーバ内のsmtp2.ft.dws.ne.jpを タップします。

| 15:55 9月29日(火)       |                           | 🗢 🖲 🕫 32% 🔳 |
|----------------------|---------------------------|-------------|
| thn.ne.jp            | SMTP                      |             |
| プライマリサーバ             |                           |             |
| smtp2.ft.dws.ne.jp   |                           | オン >        |
|                      |                           |             |
| ほかのSMTPサーバ           |                           |             |
| サーバを追加               |                           | >           |
| *メール*は、プライマリサーバを使用でき | きない場合はほかのSMTPサーバを原番に試します。 |             |
|                      |                           |             |

13.「 smtp2.ft.dws.ne.jp 」の画面が表示されます。 SSLを使用以下の部分が下表の通りになっているか

10.「パスワードとアカウント」の画面に戻ります。 アカウント内のメールをタップします。

いいえ

|   |              | パスワードとアカウント                        |        |
|---|--------------|------------------------------------|--------|
|   |              |                                    |        |
|   | P            | WebサイトとAppのパスワード                   | 6 >    |
|   |              | パスワードを自動入力                         |        |
|   | アカウ          | ント                                 |        |
|   | iCloud       | <b>d</b><br>Drive、連絡先、カレンダーとその他5項目 | >      |
| ( | ft.dw<br>メール | s.ne.jp                            | >      |
|   | アカウ          | ウントを追加                             | >      |
|   |              |                                    |        |
|   | データ          | タの取得方法                             | プッシュ > |

を確認し、完了をタップします。

| 14:09 9月17日(木)<br>キャンセル | איזאי<br>דאו smtp2.ft.dws.ne.jp |       |            |
|-------------------------|---------------------------------|-------|------------|
|                         |                                 |       |            |
| サーバ                     |                                 |       |            |
| 送信メールサーバ                |                                 |       |            |
| ホスト名 smtp2.ft.dws.n     | e.jp                            |       |            |
| ユーザ名                    |                                 |       |            |
| パスワード ・・・・・・・           |                                 |       |            |
| SSLを使用                  |                                 |       | $\bigcirc$ |
| 認証                      |                                 |       | パスワード >    |
| サーバポート 587              |                                 |       |            |
|                         |                                 |       |            |
|                         | サーバ                             | を削除   |            |
|                         |                                 |       |            |
|                         |                                 |       |            |
| SSLを使用                  |                                 | 無効    |            |
| 認証                      |                                 | パスワード |            |
| サーバポー                   | ۲                               | 587   |            |

以上で設定は完了です。